# Washington Latin PCS New student enrollment

For returning parents who already have a Washington Latin PowerSchool Account

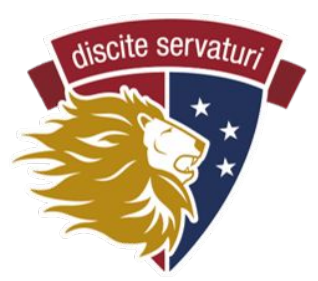

### STEP 1

Complete the **PRE-ENROLLMENT FORM** linked in the email with enrollment instructions.

| This is an easy online process that includes eight (8)                                                                                                    | forms in this Enrollment Express system. This is                                                                                  | s Step 1 of 8: the pre-enrollment form                                                          |  |
|----------------------------------------------------------------------------------------------------|----------------------------------------------------------------------------------------------------|-------------------------------------------------------------------------------------------------|--|
| <ul> <li>Please complete the fields below, then click the</li> <li>We will review and approve the form within two</li> <li>You will then receive an email from PowerScho</li> </ul> | e Submit button (bottom right).<br>o business days.<br>ol with instructions on setting up an account ar                           | nd completing all the enrollment forms.                                                         |  |
| Please note! Completing the pre-enrollment ad<br>by-step instructions of the entire enrollment pr                                                                                   | lds your child to our database so you are able to<br>rocess, please visit the enrollment page - https:/                           | o complete the other seven steps of the enrollment process. For step-<br>//latinpcs.org/enroll2 |  |
| Questions? Please email us at 2ndStEnrollment                                                                                                    | t@latinpcs.org                                                                                                    |                                                                                                 |  |
| Student Information                                                                                                    | Middle Name                                                                                                    | Last Name *                                                                                     |  |
|                                                                                                    | Date of Pirth *                                                                                                    | Gender *                                                                                        |  |
| Grade Level for the 2025-26 school year? *                                                                                                    |                                                                                                    |                                                                                                 |  |
| Grade Level for the 2025-26 school year? *                                                                                                    | MM/DD/YYYY         First Day of School August of 2025 *         Please type 8/27/2025 below if the date appear.         8/27/2025 | does not                                                                                        |  |
| Grade Level for the 2025-26 school year? *                                                                                                    | MM/DD/YYYY         First Day of School August of 2025 *         Please type 8/27/2025 below if the date appear.         8/27/2025 | does not                                                                                        |  |

After you submit it, we approve the form and you receive an email from PowerSchool with instructions on creating a new account. You have an account - so ignore those instructions. You DO need the **ACCESS ID** and **ACCESS PASSWORD** found at the very bottom of that email - *save this information for Step 5*.

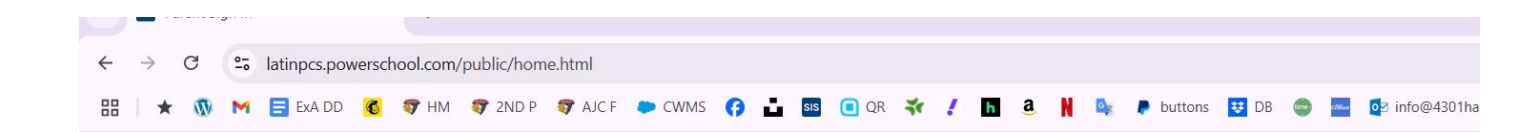

#### STEP 2

Login to your existing PowerSchool Account at <a href="https://latinpcs.powerschool.com/public/home.html">https://latinpcs.powerschool.com/public/home.html</a>

| Parent S   | ign In        |               |                |    |     |
|------------|---------------|---------------|----------------|----|-----|
| Sign In C  | reate Account |               |                |    |     |
| Username   |               |               |                |    |     |
| Password   |               |               |                |    |     |
|            |               | Forgot Userna | me or Password | 1? |     |
|            |               |               |                |    | Sig |
| tudent Sia | n In          |               |                |    |     |

| ✓ SIS Forms            | × +                                                                                                |                                                                                                    | - 0 ;               |
|------------------------|----------------------------------------------------------------------------------------------------|----------------------------------------------------------------------------------------------------|---------------------|
| ← → C la               | atinpcs.powerschool.com/guardian/forms.html?share                                                  | type=enroll&tabSel=enroll&ismobile=                                                                                                    | ጵ 🗧 🖸 🛛 🎸           |
| 88 🛛 ★ 🕥 M 🛛           | 🚍 Exa DD  🚳 HM 😽 2ND P 😽 AJC F 🌩                                                                   | CWMS 🕝 📩 💷 🖸 QR 🐳 🧨 🌆 3. 🔰 🍬 🖡 buttons 😇 DB 🌍 🔤 🔯 info@4301harewoo 🛅 🗃 NA phot                                                                                                    | .os 🔉 🎦 All Bookman |
| PowerS                 | School SIS                                                                                         | Welcome,                                                                                                    | Help Sign Out       |
| uke Jesse              |                                                                                                    |                                                                                                    | 🗢 🖻 📥 🛓 😐           |
| lerting                | Email Form Listing for                                                                             |                                                                                                    |                     |
| SwiftReach<br>SwiftK12 | Enroliment                                                                                         | TOGGLE BETWEEN YOUR CHILDREN'S PROFIL                                                                                                    | ES                  |
| avigation              |                                                                                                    | • Once you have added another child to your PS account                                                                                                    | , you will see both |
| Grades and Attendance  | Enrollment                                                                                         | <ul><li>names at the top of the screen.</li><li>Click on the child's name (it will be highlighted in light</li></ul>                                                                                                    | er blue) to see the |
| Test Results           | 1 - STUDENT INFORMATION                                                                            | profile and begin enrollment.                                                                                                    |                     |
| Grade History          | 2 - PARENT/GUARDIAN & EMERG                                                                        | ENCY CONTACT INFORMATION                                                                                                    | Not Started         |
| Attendance<br>History  | 3 - STUDENT HOUSEHOLD INFOR                                                                        | MATION                                                                                                    | Not Started         |
| Email<br>Notification  | 4 - DC RESIDENCY STEP 1: PROC                                                                      | OF OF RESIDENCY                                                                                                    | Not Started         |
| Teacher<br>Comments    | 5 - DC RESIDENCY STEP 2: RESID                                                                     | 5 - DC RESIDENCY STEP 2: RESIDENCY FORM                                                                                                    |                     |
| Forms                  | 6 - STUDENT HEALTH INFORMATI                                                                       | ON                                                                                                    |                     |
| School Bulletin        | Please add information about your child for us<br>signed by the provider, and that current forms l | to have at school in the event of illness or injury. In addition, DC law requires all students to submit current health and dental forms, each be on file with Washington Latin's nurse before a student can attend school. Those forms are linked below. Reminder that your child's | Not Started         |

annoliment is not complete until all forms have been completed and submitted!

| sis Forms                | × +                                                                                                 | - 0 ;                    |
|--------------------------|----------------------------------------------------------------------------------------------------|--------------------------|
| → C la                   | tinpcs.powerschool.com/guardian/forms.html?sharetype=enroll&tabSel=enroll&ismobile=                 | ☆ 🗧 🖸 💰                  |
| * 💿 M 🛙                  | 📑 EXA DD 🧉 🐬 HM 🐬 2ND P 🐬 AJC F 🌩 CWMS 😝 📩 💷 💽 QR 🐳 🥖 🌇 🍓 کې 👔 🔹 🖉 DB 🐡 🔤 🔯 info@4301harewoo 🛅 👜 N/ | A photos 🔹 🗅 All Bookmar |
| PowerS                   | chool SIS                                                                                           | Help Sign Out            |
|                          |                                                                                                    | ★ 4 4 4 4 4              |
| rrent Report Card        |                                                                                                    |                          |
| ting                     | Enroll Form Listing for                                                                             |                          |
| SwiftReach<br>SwiftK12   | Enrollment                                                                                          | \$                       |
| igation                  |                                                                                                    | Search forms             |
| Grades and<br>Attendance | Enrollment                                                                                          |                          |
| Test Results             | 1 - STUDENT INFORMATION                                                                             | Not Started              |
| Grade History            | 2 - PARENT/GUARDIAN & EMERGENCY CONTACT INFORMATION                                                 | Not Started              |
| Attendance<br>) History  | 3 - STUDENT HOUSEHOLD INFORMATION                                                                   | Not Started              |
| Notification             | 4 - DC RESIDENCY STEP 1: PROOF OF RESIDENCY                                                         | Not Started              |
| Comments                 | 5 - DC RESIDENCY STEP 2: RESIDENCY FORM                                                             | Not Started              |
|                          |                                                                                                    |                          |
| Forms                    | 6 - STUDENT HEALTH INFORMATION                                                                      | 8                        |

## **STEP 4: Find enrollment tab and complete sections 1-9**

| 💌 🛄 Errolment How To     | Side Deck 🗴   M. Find: PowerSchool Account Ern. X 🚥 Grades and Attendance 🛛 X 🗰 Parent Sign In 🛛 X   + | - a x                             |
|--------------------------|----------------------------------------------------------------------------------------------------|-----------------------------------|
| ← → ♂ (\$ lati           | npcs.powerschool.com/guardiar/home.html                                                                | * 🕹 👙 🗄                           |
|                          |                                                                                                    | All Bookmarks                     |
| PowerSc                  | hool SIS                                                                                               | Help Sign Out                     |
| Anaya                    |                                                                                                    | ≉ 0 ± ≟ ! ÷                       |
| rint Current Report Card |                                                                                                    |                                   |
| Alerting                 | Grades and Attendance: Rodgers, Anaya                                                                  |                                   |
| SwiftReach<br>SwiftK12   |                                                                                                    |                                   |
| Manipation               | Grades and Attendance Standards Grades                                                                 |                                   |
| Havigatoli               |                                                                                                    |                                   |
| Grades and<br>Attendance | Attendance By Class                                                                                    |                                   |
| Grade History            | Current wainhood GPA ()                                                                                |                                   |
| Attendance               | Show dropped classes also                                                                              |                                   |
| History                  |                                                                                                    |                                   |
| Notification             | Legend                                                                                                 |                                   |
| Teacher<br>Comments      | Automatice Courb.                                                                                      |                                   |
| Forms                    |                                                                                                    |                                   |
|                          |                                                                                                    |                                   |
| School Bulletin          |                                                                                                    |                                   |
| Res Cla                  |                                                                                                    |                                   |
| 😂 ва                     |                                                                                                    |                                   |
|                          |                                                                                                    |                                   |
| Mostly cloudy            | 📑 Q. Serch 🎿 🖬 🗰 📮 🗈 🖻 🗳 🚳 💇                                                                           | ▲ ENG ♥ d× ▲ \$16 PM<br>3/31/2025 |
|                          |                                                                                                    |                                   |
|                          |                                                                                                    |                                   |
|                          |                                                                                                    |                                   |
|                          |                                                                                                    |                                   |
|                          | ▼                                                                                                    |                                   |

When you click on the Forms tab, you will see this screen with each of the steps you need to complete to enroll your child. You can click between the sections and come back to them as you please. You're into PowerSchool! This site is not only used for enrollment, but is the primary location for your student's information. To access the enrollment forms, click the button on the left hand tab.

| Enrollment How-          | To Slide Deck X M Feed RowerSchool Account Em X Estimates X M Remains X +                                                                                                    |                                |
|--------------------------|----------------------------------------------------------------------------------------------------|--------------------------------|
|                          | tinpes powerschool.com/guardiar/forms.html?sharetype=enroll&tabSel=enroll&ismobile=                                                                                                    | * * *                          |
| PowerS                   | chool SIS                                                                                                    | Help Sign Ou                   |
| Anaya                    |                                                                                                    | ★ 2 4 4 1 4                    |
| hint Current Report Card | Enroll Form Listing for Rodgers, Anaya                                                                                                    |                                |
| SwiftReach<br>SwiftK12   | Errolment                                                                                                    | ¢                              |
| Navigation               |                                                                                                    | Coursely former                |
| Grades and<br>Attendance | Enrollment                                                                                                    | Search forms                   |
| Grade History            | 1 - STUDENT INFORMATION                                                                                                    | O Not Started                  |
| lance                    | 2 - PARENT/GUARDIAN & EMERGENCY CONTACT INFORMATION                                                                                                    | Not Started                    |
|                          | 3 - STUDENT HOUSEHOLD INFORMATION                                                                                                    | Not Started                    |
| nents                    | 4 - DC RESIDENCY STEP 1: RESIDENCY FORM                                                                                                    | Not Started                    |
| Forms                    | 5 - DC RESIDENCY STEP 2: PROOF OF RESIDENCY                                                                                                    | Not Started                    |
| School Bulletin          | 6 - STUDENT HEALTH INFORMATION<br>Passa did Information about your child for use to have at school in the event of liness or highly in additor, DC law requires all students to submit current health and dential forms,<br>signed by the providence and the current time to in the with Valarington Latifur surve before a student can attend school. Those forms are linked below. Reminder that your child<br>enrolment is not complete until all forms have been completed and submitted. | each O Not Started             |
| My Calendars             | 7 - RELEASES/AGREEMENTS<br>Passa answer the tollowing questions indicating Washington Latin is allowed to take your child on field trips, use their image, or facilitate interactions with other families via a scho<br>directory.                                                                                                    | ol 🚫 Not Started               |
| Ant F Mostly cloudy      | 📕 Q. Search 🛛 🎿 🖬 🖬 😰 🕲 🗭 🧭 🔿                                                                                                    | ▲ ENG ♥ d× 🍻 516 P<br>3/31/20. |

## STEP 5: Upload forms and necessary documents (DC residency info, Health & dental)

Once you complete a section, you will see a message that the response is pending. The enrollment team will then review your response and either approve it, reject it, or request more information

| ← → ♂ (% latinps       | cs.powerschool.com/guardian/form.html?formid=13028type=P&fm=001157925&planid=0&ismobile=                                                                                                    | * * *              |
|------------------------|----------------------------------------------------------------------------------------------------|--------------------|
| PowerSch               | lool SIS                                                                                                    | telp Sig           |
| naya                   |                                                                                                    | 🖻 🖻 📥 🛓 !          |
| nt Current Report Card |                                                                                                    |                    |
| SulfBooch              | 4 1-STUDENT INFORMATION 2-PARENT/GUARDIAN & EMERGENCY CONTACT INFORMATION 5-STADENT LIVESEHOLD INFORMATION 4-DC RESIDENCY STEP 1: RES                                                                                                    | RDENCY FORM 5      |
| SwiftK12               | There are 1 previous responses to this form. (1 pending, 0 approved, 0 rejected)<br>Last response status: pending                                                                                                    |                    |
| Grades and             |                                                                                                    | Fordish Fordish    |
| Attendance<br>History  | Welcome to the Washington Latin Enrollment process!                                                                                                    |                    |
| Email                  |                                                                                                    |                    |
| Teacher<br>Comments    | тентельний акциент ополнити орона ира и то толькоминых на закона акциента орона ирана.                                                                                                    |                    |
| Forms                  | The enrolment process has three basic steps:                                                                                                    |                    |
| School Bulletin        | 1. PARENTIGUARDIAN COMPLETES FORMS - To enroll a new-to-Latin student, please complete all enrollment forms and provide the necessary documents (residency, health,                                                                                     | etc.)              |
| Class<br>Registration  | 2. EINROLLMENT TEAM REVIEWS FORMS - Once you have completed this enrollment form and submitted required documentation, you will receive an email confirmation of you<br>Forollment Team will review your submission and contact you with any cuestions. | ur submission. Our |
| Salance                |                                                                                                    |                    |
| My Calendars           | 3. ENROLLMENT CONFIRMED - Once all information and documentation has been submitted and verified, you will receive a confirmation from Washington Latin of your child's e                                                                               | enrollment.        |
| School<br>Information  | For detailed instructions, please visit the enrollment page https://latinpos.org/enrol12.                                                                                                    |                    |
| Account<br>Preferences | You can also come to campus for assistance between 8:00 a.m. and 4:00 p.m. If you need an appointment after 4:00 p.m., please cal 202.909.2195 or text 202.760.1935.                                                                                    |                    |
| Alert Solutions        |                                                                                                    |                    |

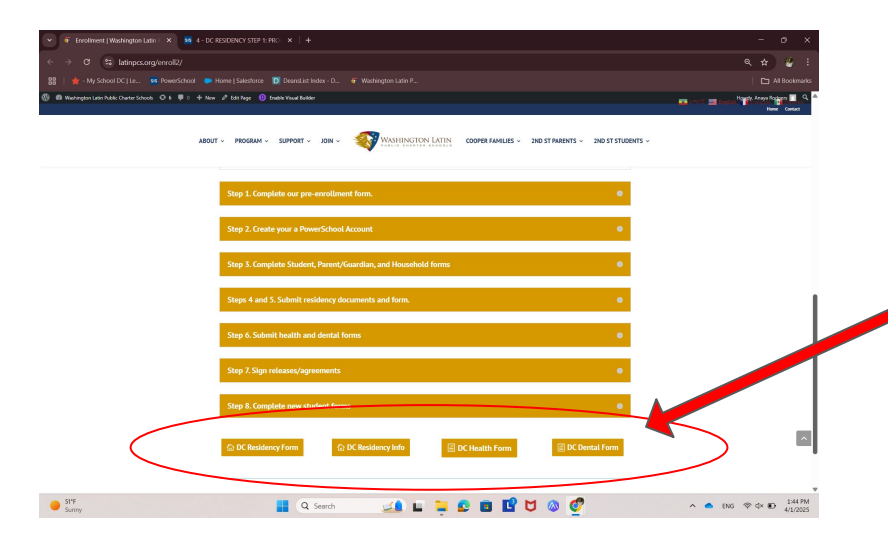

Some sections will require you to provide documentation or complete forms (i.e. DC residency, DC Health & DC Dental). You can find those forms and other information at the bottom of the enrollment page.